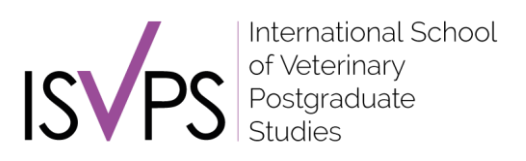

Di seguito trovate il link per effettuare l'iscrizione al **Tutorial per Esame OAKE**:

https://esvps.org/exams/register.php?u=1429&uc=72c79e259e8b713d9d0f2865a2d441b9

Questo test non ha costi aggiuntivi e, una volta iscritti, è possibile sostenerlo tutte le volte che si desidera, fino a due giorni prima dell'esame.

Una volta compilato il form ed effettuata quindi l'iscrizione (mi raccomando utilizzando la stessa email della vostra area candidati ISVPS), è sufficiente accedere alla propria area riservata ISVPS.

Qui visualizzerete, in fondo alla pagina, la vostra iscrizione all'esame "**Tutorial Esame OAKE (Italy)** - **MOCK**".

In basso, alla voce "Examination" trovate il link per accedere al tutorial, sul quale è sufficiente cliccare: "<u>Click here to take the exam online</u>".

| Exam:        | Tutorial Esame OAKE (Italy) - MOCK                                                                               |
|--------------|----------------------------------------------------------------------------------------------------|
| Esame su PC: |                                                                                                    |
| Date:        |                                                                                                    |
| Venue:       | Online                                                                                                    |
| Payments:    | This exam fee is bundled with your training fee so there is no need to pay ISVPS directly                        |
| Examination: | Click here to take the exam online 28136 ><br>Part 1 Unlock Code - ESAMEPROVA<br>Part 2 Unlock Code - ESAMEPROVA |

L'esame di prova è costituito da due parti:

- Part1: Vi insegna come utilizzare Examine e troverete alcuni esempi di domande a risposta multipla
- Part 2: Vi mostra invece alcune tipologie di domande OAKE

Per iniziare l'esame di prova vi sarà chiesto di inserire il codice di sblocco che si trova alla dicitura "Part 1 Unlock Code" e che in questo caso corrisponde a "**ESAMEPROVA**".

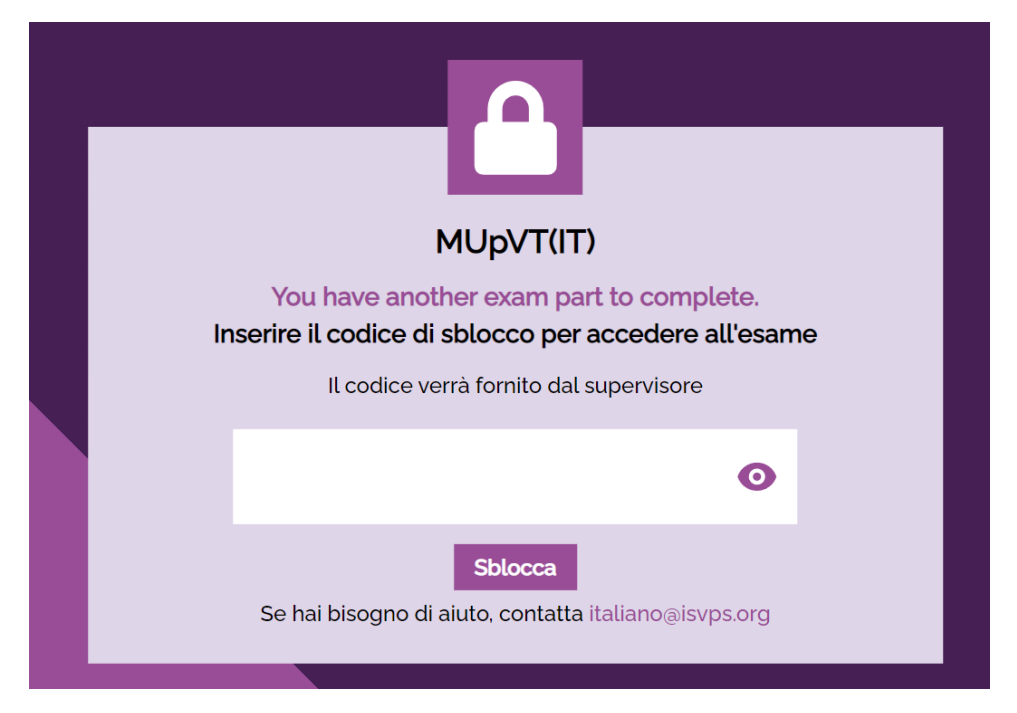

Inserito il codice di sblocco cliccare su "**Sblocca**" e poi su "**Inizia**" per accedere alla prima parte del tutorial.

Una volta completata la prima parte cliccate su "Fine".

Sarà sufficiente inserire lo stesso codice di sblocco "**ESAMEPROVA**" per accedere alla seconda parte del tutorial.